Stremnev A.Y., 2018

## **Operation system**

software complex to perform following tasks:

- hardware support
- software installation and management
- file system maintenance
- hardware and software interfaces support
- user interface support
- distribution of computing resources

## File manager

software to perform following tasks in file system:

- searching objects (files, folders, shortcuts)
- navigation
- opening objects
- creating objects

- copying objects
- moving objects
- deleting objects

# OS info, CPU info, RAM info

## Start > RMB > System

| Event Viewer             | Settings                  |                  |                                                     |
|--------------------------|---------------------------|------------------|-----------------------------------------------------|
| System                   | <b>命</b> Home             | About            |                                                     |
| Device Manager           |                           | Virus & Thr      | reat Protection                                     |
| Network Connections      | Find a setting            | ✓ Sirewall & N   | Network Protection                                  |
|                          | System                    | Device peri      | formance & Health                                   |
| lisk Management          |                           |                  |                                                     |
| omputer Management       | L Display                 |                  |                                                     |
| /indows PowerShell       | <b>丸</b> 沙 Sound          | Account pr       | otection                                            |
|                          |                           | Device secu      | urity                                               |
| ndows PowerShell (Admin) | □ Notifications & actions | See details in W | /indows Defender                                    |
| Manager                  | J Focus assist            |                  |                                                     |
| ettings                  | () Power & sleep          | Device spec      | ifications                                          |
| e Explorer               | Battery                   | Device name      | DESKTOP-OFGSJGO                                     |
| earch                    | _ buttery                 | Processor        | Intel(R) Core(TM) i5-7200U CPU @ 2.50GHz 2.71       |
|                          | 📼 Storage                 |                  | GHz                                                 |
| in                       |                           | Installed RAM    | 8.00 GB (7.89 GB usable)                            |
|                          | Tablet mode               | Device ID        | D36E83FC-FC7B-47A7-B39D-2B0041804CF7                |
| hut down or sign out 🧼   |                           | Product ID       | 00328-00098-44710-AA367                             |
| esktop                   |                           | System type      | 64-bit operating system, x64-based processor        |
|                          | Projecting to this PC     | Pen and touch    | No pen or touch input is available for this display |

X

# **Display info/parameters**

# Start > RMB > System > Display

| Event Viewer               | Settings                |                                               |
|----------------------------|-------------------------|-----------------------------------------------|
| System                     | 命 Home                  | Display                                       |
| Device Manager             |                         | Display                                       |
| Network Connections        | Find a setting          | Brightness and color                          |
| Disk Management            | System                  | Change brightness                             |
| Computer Management        | 🖵 Display               | Night light                                   |
| Windows PowerShell         | (小) Sound               | • Off                                         |
| Windows PowerShell (Admin) | Notifications & actions | Night light settings                          |
| Task Manager               | J Focus assist          | Scale and layout                              |
| Settings                   |                         | Change the size of text apps, and other items |
| File Explorer              | O Power & sleep         | 125% (Percommended)                           |
| Search                     | 🖙 Battery               | Advanced scaling settings                     |
| Run                        | 📼 Storage               | Resolution                                    |
| Shut down or sign out      | 교 Tablet mode           | 1920 × 1080 (Recommended) $\vee$              |
| Desktop                    | 員: Multitasking         | Orientation                                   |
|                            |                         | Landscape ~                                   |
|                            | Projecting to this PC   |                                               |

# **Display adapter (graphic card) info/parameters**

#### Start > RMB > System > Display > Advanced display settings

| Fuent Viewer               | Settings       | Multiple displays                                             |                                            |
|----------------------------|----------------|---------------------------------------------------------------|--------------------------------------------|
| System                     | <b></b> Home   | Connect to a wireless displa                                  | V                                          |
| Device manager             |                |                                                               | ,<br>                                      |
| ork Connections            | Find a setting | Older displays might not alv<br>Detect to try to connect to t | vays connect automatically. Select<br>hem. |
| Management                 | System         | Detect                                                        |                                            |
| nputer Management          | 🖵 Display      |                                                               |                                            |
| dows PowerShell            | 다) Sound       | Advanced display settings                                     |                                            |
| 'indows PowerShell (Admin) |                |                                                               |                                            |
| ask Manager                |                | Display 1: Connected                                          | to Intel(R) HD Graphics 620                |
| ttings                     |                | Desktop resolution                                            | 1920 × 1080                                |
| e Explorer                 |                | Active signal resolution                                      | 1920 × 1080                                |
| Jearch                     |                | Refresh rate (Hz)                                             | 60 Hz                                      |
|                            |                | Bit depth                                                     | 8-bit                                      |
|                            |                | Color format                                                  | RGB                                        |
| Shut down or sign out      |                | Color space                                                   | Standard dynamic range (SDR)               |
| Desktop                    |                | Display adapter propert                                       | es for Display 1                           |

# Sound info/parameters

# Start > RMB > System > Sound

| Event Viewer               | Se |
|----------------------------|----|
| System                     | ណ៍ |
| Device Manager             | Г  |
| Network Connections        | L  |
| Disk Management            | Sj |
| Computer Management        | Ģ  |
| Windows PowerShell         | ¢  |
| Windows PowerShell (Admin) | L, |
| Task Manager               | 2  |
| Settings                   | d  |
| File Explorer              | Ċ  |
| Search                     |    |
| Run                        |    |
| Shut down or sign out      | Ę  |
| Desktop                    |    |
| P Ħ 🔁 🔚 🌣 (                | ē  |

| Setti  | ngs                     |
|--------|-------------------------|
| ŵ      | Home                    |
| Fi     | nd a setting            |
| Sys    | tem                     |
| Ţ      | Display                 |
| 口")    | Sound                   |
| $\Box$ | Notifications & actions |
| D      | Focus assist            |
| Ċ      | Power & sleep           |
|        | Battery                 |
| œ      | Storage                 |
| æ      | Tablet mode             |
| Ħ      | Multitasking            |
| Ð      | Projecting to this PC   |

#### Sound

Choose your output device

Some apps are using custom output settings. You can personalize these in app volume and device preferences below.

#### Device properties

#### Volume

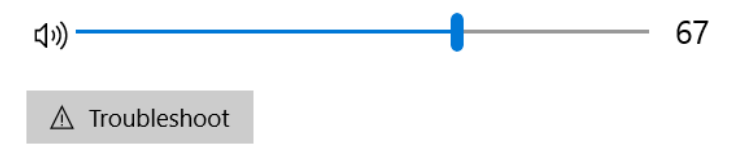

#### Input

Choose your input device

Microphone (Realtek High Definiti...  $\, \smallsetminus \,$ 

Some apps are using custom input settings. You can personalize these in app volume and device preferences below.

#### Device properties

## **Device** info

## Start > RMB > Device Manager

| Event Viewer                                                     |
|------------------------------------------------------------------|
| System<br>Device Manager                                         |
| Network Connections<br>Disk Management<br>Computer Management    |
| Windows PowerShell<br>Windows PowerShell (Admin)<br>Task Manager |
| Settings<br>File Explorer                                        |
| Search<br>Run                                                    |
| Shut down or sign out                                            |

| 🛃 Devic    | e Manager                          | 6. <del></del> 3 |        | × |
|------------|------------------------------------|------------------|--------|---|
| File Act   | ion <u>V</u> iew <u>H</u> elp      |                  |        |   |
| <          | II 🛛 II 💭                          |                  |        |   |
| ~ 🛃 DE     | SKTOP-OFGSJGO                      |                  |        | ^ |
| ~ 1        | Audio inputs and outputs           |                  |        |   |
|            | 🚇 Microphone (Realtek High Defir   | nition A         | udio)  |   |
|            | 🖣 Speakers (Realtek High Definitio | n Audi           | 0)     |   |
| > 😼        | Batteries                          |                  |        |   |
| <b>- 8</b> | Bluetooth                          |                  |        |   |
| > @        | Cameras                            |                  |        |   |
| > 💻        | Computer                           |                  |        |   |
| × 💼        | Disk drives                        |                  |        |   |
|            | HFS128G39TND-N210A                 |                  |        |   |
|            | - HGST HTS541010B7E610             |                  |        |   |
|            | 🕳 Kingston DataTraveler 3.0 USB D  | )evice           |        |   |
| × 🗔        | Display adapters                   |                  |        |   |
|            | Intel(R) HD Graphics 620           |                  |        |   |
|            | 🔙 NVIDIA GeForce MX150             |                  |        |   |
| × 🚇        | DVD/CD-ROM drives                  |                  |        |   |
|            | HL-DT-ST DVDRAM GUE1N              |                  |        |   |
| >          | Human Interface Devices            |                  |        |   |
| > 📷        | IDE ATA/ATAPI controllers          |                  |        |   |
| > 🛴        | Intel(R) Dynamic Platform and Ther | mal Fra          | mework |   |
| >          | Keyboards                          |                  |        |   |
| > 🕛        | Mice and other pointing devices    |                  |        |   |
| >          | Monitors                           |                  |        |   |
| > 📮        | Network adapters                   |                  |        |   |
| >          | Portable Devices                   |                  |        |   |
| > 🖻        | Print queues                       |                  |        |   |
| >          | Processors                         |                  |        | ~ |

7

# **Disk info**

## Start > RMB > Disk Management

| System                                              | 📅 Disk Managemen                                                                     | t                                                       |                                      |                                 |                                        |                            |                           | _                      |       | × |
|-----------------------------------------------------|--------------------------------------------------------------------------------------|---------------------------------------------------------|--------------------------------------|---------------------------------|----------------------------------------|----------------------------|---------------------------|------------------------|-------|---|
| Device Manager                                      | <u>File</u> <u>A</u> ction <u>V</u> iew                                              | Help                                                    |                                      |                                 |                                        |                            |                           |                        |       |   |
|                                                     |                                                                                      | I 🏸 👗 🗹                                                 |                                      |                                 | ,                                      | ,                          |                           |                        |       |   |
| Network Connections                                 | Volume                                                                               | Layout                                                  | Type F                               | ile System                      | Status                                 | Capacity                   | Free Sp                   | % Free                 |       |   |
| Disk Management                                     | <ul> <li>(C:)</li> <li>(Disk 0 partition 1)</li> <li>(Disk 0 partition 2)</li> </ul> | Simple<br>Simple<br>Simple                              | Basic N<br>Basic<br>Basic            | ITFS                            | Healthy (B<br>Healthy (E<br>Healthy (P | 118.70 GB<br>62 MB<br>1 MB | 71.06 GB<br>62 MB<br>1 MB | 60 %<br>100 %<br>100 % |       |   |
| Computer Management                                 | = (Disk 0 partition 4)                                                               | Simple                                                  | Basic                                |                                 | Healthy (P                             | 4.00 GB                    | 4.00 GB                   | 100 %                  |       |   |
| compater management                                 | - DATA (D:)                                                                          | Simple                                                  | Basic N                              | ITFS                            | Healthy (P                             | 927.45 GB                  | 902.87 GB                 | 97 %                   |       |   |
| Windows PowerShell                                  | ESD-USB (F:)                                                                         | Simple                                                  | Basic F.                             | AT32                            | Healthy (A                             | 28.83 GB                   | 3.42 GB                   | 12 %                   |       |   |
| Task Manager<br>Settings<br>File Explorer<br>Search | <b>Disk 0</b><br>Basic<br>931.51 GB<br>Online                                        | 52 MB<br>Healthy (EFI Sy                                | DATA (D:<br>927.45 GB<br>Healthy (Pr | )<br>NTFS<br>rimary Partitic    | on)                                    |                            | 4.00 GB<br>Healthy (F     | Primary Parti          | tion) |   |
| Run Shut down or sign out                           | <b>Disk 1</b><br>Basic<br>119.24 GB<br>Online                                        | <b>System Reserve</b><br>549 MB NTFS<br>Healthy (System | <b>ed</b><br>n, Active, Primary      | (C:)<br>118.70 GB<br>Healthy (E | 8 NTFS<br>3oot, Page File,             | Crash Dump, Pri            | mary Partition            |                        |       |   |
|                                                     | Unallocated Pri                                                                      | mary partition                                          |                                      |                                 |                                        |                            |                           |                        |       |   |
|                                                     |                                                                                      | partition                                               |                                      |                                 |                                        |                            |                           |                        |       | _ |

## General info / Mouse, Keyboard, ...

## Start > RMB > Settings > Devices

| 4 | Task Manager          | 旦  | System<br>Display, sound, notifications,<br>power |          | Device<br>Bluetoo | <b>es</b><br>oth, printers, mouse       |                                               | <b>Phone</b><br>Link your Android, iPhone |
|---|-----------------------|----|---------------------------------------------------|----------|-------------------|-----------------------------------------|-----------------------------------------------|-------------------------------------------|
|   | Settings              |    | Network & Internet<br>Wi-Fi, airplane mode, VPN   | <b>É</b> | Perso<br>Backgr   | nalization<br>ound, lock screen, colors |                                               | Apps<br>Uninstall, defaults, optional     |
|   | File Explorer         | 8  | Accounts                                          | 。<br>A字  | Time Speech       | & Language                              | $\bigotimes$                                  | Game bar, DVR, broadcasting               |
|   | Run                   |    | work, family                                      |          | Specen            | , region, date                          |                                               | Game Mode                                 |
|   | Shut down or sign out | ſ  | 分 Home<br>Find a setting                          |          | ٩                 | Select your primary                     | / button                                      |                                           |
|   | Desktop               | C  | Devices                                           |          | _                 | Left $\checkmark$                       |                                               |                                           |
| • | ♀ ⊑i Ҽ ♀              |    | Bluetooth & other devices                         |          |                   | Roll the mouse whe                      | eel to scro $\cdot$ a time $ \smallsetminus $ | 1                                         |
|   |                       | Ę  | Printers & scanners                               |          |                   |                                         |                                               | 1                                         |
|   |                       |    | ) Mouse                                           |          |                   | Choose how many                         | lines to so                                   | croll each time                           |
|   |                       | E  | Touchpad                                          |          |                   | Scroll inactive wind                    | lows wher                                     | I hover over them                         |
|   |                       |    | Typing                                            |          |                   | On<br>Related setting                   | js                                            |                                           |
|   |                       | ci | Pen & Windows Ink                                 |          |                   | Additional mouse of                     | options                                       |                                           |

# **Applications info**

| Apps and Features | Start > RMR             | > Anns & Fostur                                                                                        | 96                        |
|-------------------|-------------------------|----------------------------------------------------------------------------------------------------|---------------------------|
| Mobility Center   |                         | > Apps & l'eatur                                                                                       | 53                        |
| wer Options       |                         |                                                                                                    |                           |
| nt Viewer         | Settings                |                                                                                                    | ;                         |
|                   | 命 Home                  | Apps & features                                                                                        |                           |
| Manager           | Find a setting          | Apps & features                                                                                        |                           |
| Connections       |                         |                                                                                                    |                           |
| nagement          | Apps                    | Manage optional features                                                                               |                           |
| er Management     | E Apps & features       | Manage app execution aliases                                                                           |                           |
| PowerShell        | Er Default apps         | Search, sort, and filter by drive. If you would like to uninstal move an app, select it from the list. | lor                       |
| owerShell (Admin) | 때 <u>·</u> Offline maps | Search this list                                                                                       |                           |
| ger               | Apps for websites       | Sort by: Name $\checkmark$ Filter by: All drives $\checkmark$                                          |                           |
|                   | □ Video playback        | 7-Zip 18.05 (x64) 4<br>8/1                                                                             | 4.93 MB<br>18/2018        |
| brer              | ☐ Startup               | Akamai NetSession Interface                                                                            | 18/2018                   |
|                   |                         | Alarms & Clock                                                                                         | 16.0 KB                   |
| /n or sign out    |                         | Microsoft Corporation 9/1                                                                              | 12/2018                   |
|                   |                         | App Installer           Microsoft Corporation         8/1                                              | <b>16.0 KB</b><br>16/2018 |
| e 🖬 🌣             |                         | Autodesk Certificate Package (x64) - 7.1.4                                                             | 504 KB                    |

Fewer details

## **Processes info/management**

## Start > RMB > Task Manager

| Device Manager<br>Network Connections<br>Disk Management<br>Computer Management<br>Windows PowerShell<br>Windows PowerShell (Admin)<br>Task Manager<br>Settings<br>File Explorer<br>Search<br>Run<br>Shut down or sign out | System                     |   |
|----------------------------------------------------------------------------------------------------|----------------------------|---|
| Network Connections   Disk Management   Computer Management   Windows PowerShell   Windows PowerShell (Admin)   Task Manager   Settings   File Explorer   Search   Run   Shut down or sign out   Desktop                   | Device Manager             |   |
| Disk Management<br>Computer Management<br>Windows PowerShell<br>Windows PowerShell (Admin)<br>Task Manager<br>Settings<br>File Explorer<br>Search<br>Run<br>Shut down or sign out                                          | Network Connections        |   |
| Computer Management<br>Windows PowerShell<br>Windows PowerShell (Admin)<br>Task Manager<br>Settings<br>File Explorer<br>Search<br>Run<br>Shut down or sign out                                                             | Disk Management            |   |
| Windows PowerShell<br>Windows PowerShell (Admin)<br>Task Manager<br>Settings<br>File Explorer<br>Search<br>Run<br>Shut down or sign out                                                                                    | Computer Management        |   |
| Windows PowerShell (Admin)   Task Manager   Settings   File Explorer   Search   Run   Shut down or sign out   Desktop                                                                                                    | Windows PowerShell         |   |
| Task Manager   Settings   File Explorer   Search   Run   Shut down or sign out   Shut down or sign out   Desktop                                                                                                    | Windows PowerShell (Admin) |   |
| Settings<br>File Explorer<br>Search<br>Run<br>Shut down or sign out<br>Desktop                                                                                                    | Task Manager               |   |
| File Explorer<br>Search<br>Run<br>Shut down or sign out ><br>Desktop                                                                                                    | Settings                   | , |
| Search<br>Run<br>Shut down or sign out ><br>Desktop                                                                                                    | File Explorer              |   |
| Run<br>Shut down or sign out<br>Desktop                                                                                                    | Search                     |   |
| Shut down or sign out > Desktop                                                                                                    | Run                        |   |
| Desktop                                                                                                    |                            |   |
|                                                                                                    | Shut down or sign out      |   |
|                                                                                                    | Shut down or sign out >    |   |

| Processes | Performance     | App history    | Startup | Users | Details | Services |      |          |          |      |
|-----------|-----------------|----------------|---------|-------|---------|----------|------|----------|----------|------|
|           | ^               |                |         |       |         |          | 8%   | 32%      | 0%       | 0    |
| Name      |                 |                | St      | atus  |         |          | CPU  | Memory   | Disk     | Netw |
| Apps (6   | 5)              |                |         |       |         |          |      |          |          |      |
| > 🍒 м     | icrosoft Manag  | gement Conso   | ole     |       |         |          | 0%   | 2.6 MB   | 0 MB/s   | 0 Mt |
| > 💽 M     | icrosoft Power  | Point (32 bit) | (2)     |       |         |          | 0%   | 33.1 MB  | 0 MB/s   | 0 MI |
| > 👿 M     | icrosoft Word   | (32 bit)       |         |       |         |          | 0%   | 44.4 MB  | 0 MB/s   | 0 MI |
| > 💡 Pa    | aint 3D (2)     |                |         |       |         |          | 3.3% | 343.3 MB | 0.1 MB/s | 0 MI |
| > 🙀 Ta    | isk Manager     |                |         |       |         |          | 0.8% | 20.9 MB  | 0 MB/s   | 0 MI |
| > 🦰 W     | indows Explor   | er (3)         |         |       |         |          | 0.1% | 50.6 MB  | 0 MB/s   | 0 MI |
| Backgro   | ound proce      | esses (54)     |         |       |         |          |      |          |          |      |
| > 🏥 A     | ctivation Licen | sing Service   |         |       |         |          | 0%   | 1.6 MB   | 0 MB/s   | 0 MI |
| Ġ Al      | kamai NetSess   | ion Client (32 | bit)    |       |         |          | 0%   | 5.9 MB   | 0 MB/s   | 0 MI |
| 🔂 🧊       | kamai NetSess   | ion Client (32 | bit)    |       |         |          | 0%   | 2.2 MB   | 0 MB/s   | 0 MI |
| > 📧 ar    | nijm.exe        |                |         |       |         |          | 0%   | 1.9 MB   | 0 MB/s   | 0 MI |
|           | polication Fran | ne Host        |         |       |         |          | 0%   | 8.2 MB   | 0 MB/c   | 0.04 |

End task

## **Starting of Windows Explorer. Interface**

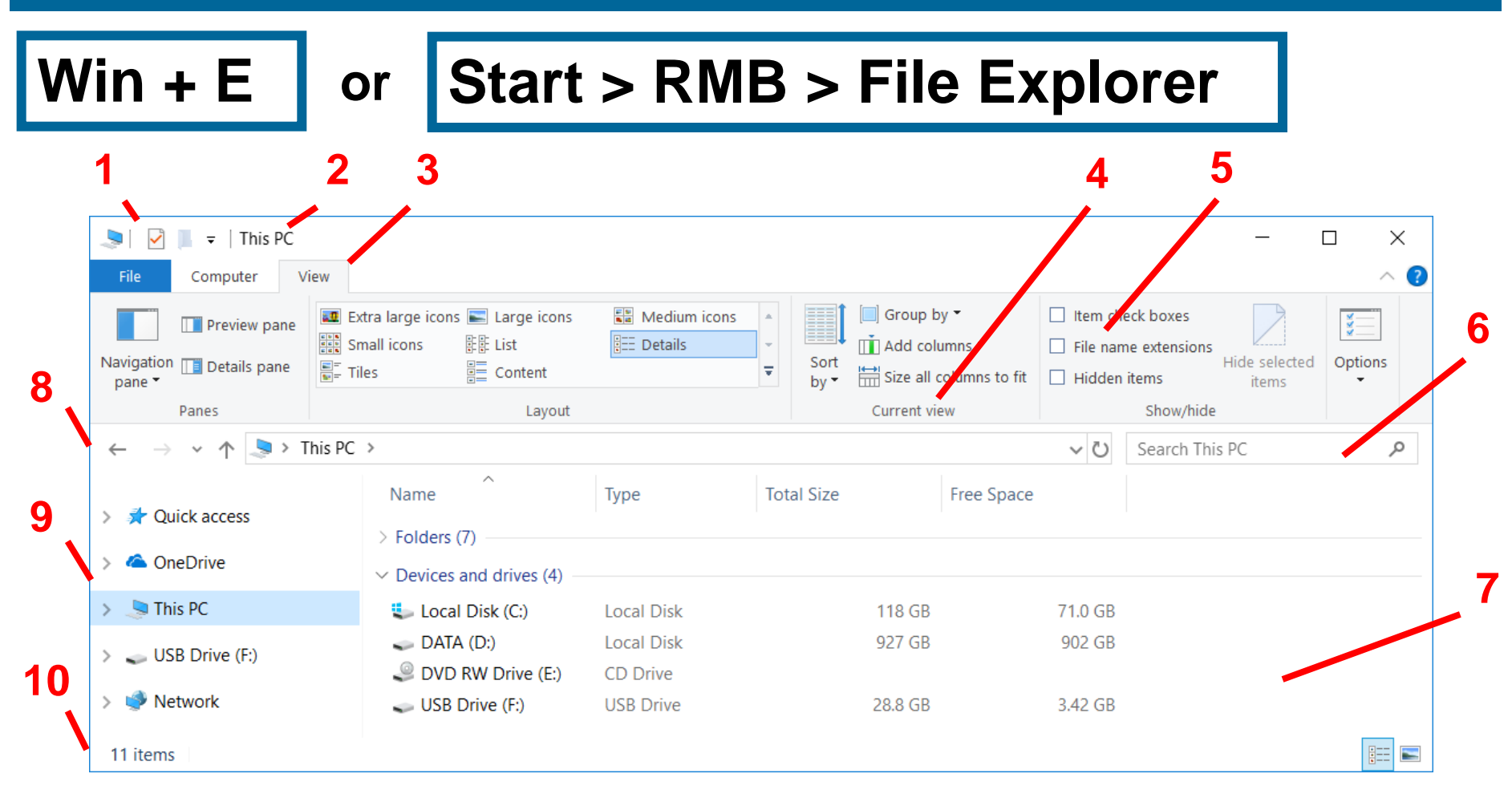

1 – Quick access toolbar; 2 – Header; 3 – Tabs; 4 – Groups; 5 – Commands; 6 – Search bar; 7 – Working area; 8 – Adress bar; 9 – Navigation tree view (structure); 10 – Status bar

## **General operations in Windows Explorer**

## Working area > RMB > ...

## File/Folder > RMB > ...

12

| D     | rive To     | ols DATA (D:)         |        |              |               | _                       |          | $\times$ |  |  |  |  |
|-------|-------------|-----------------------|--------|--------------|---------------|-------------------------|----------|----------|--|--|--|--|
|       | Manag       | e                     |        |              |               |                         |          | ~ ?      |  |  |  |  |
| DATA  | A (D:)      | >                     | ~      | Ü            | Search DATA   | (D:)                    |          | Q        |  |  |  |  |
| Nam   | e           | ^                     | Da     | ate m        | nodified      | Туре                    |          | Si       |  |  |  |  |
| 1     | 1710        | View                  | >      | 471          | 2010 2 50 014 |                         |          |          |  |  |  |  |
|       | DIST<br>My  | Sort by               | by >   |              | 🧎 Folder      |                         |          |          |  |  |  |  |
|       |             | Group by              | >      | ~            | Shortcut      |                         |          |          |  |  |  |  |
| II. F | Prog        | Refresh               |        | Bitmap image |               |                         |          |          |  |  |  |  |
| l F   | Prog        | Customize this folder |        | 2            | Contact       |                         |          |          |  |  |  |  |
| t t   | imp<br>vivo | Paste                 | Paste  |              |               | Документ Microsoft Word |          |          |  |  |  |  |
| 1     | Wind        | Paste shortcut        |        |              |               |                         |          |          |  |  |  |  |
|       |             | Undo Rename           | Ctrl+Z |              | Text Docume   | nt                      | ublisher |          |  |  |  |  |
|       |             | Give access to        | >      |              | Лист Microso  | oft Excel               |          |          |  |  |  |  |
|       |             | New                   | >      |              | Compressed    | (zipped)                | Folder   |          |  |  |  |  |
|       |             | Properties            |        | Γ            |               |                         |          |          |  |  |  |  |

| N                                                                                                    | Open                                                                                                    |   |
|----------------------------------------------------------------------------------------------------|----------------------------------------------------------------------------------------------------|---|
| DATA (D:)                                                                                                    | Open in new window                                                                                                   |   |
| Name                                                                                                    | Pin to Quick access                                                                                                  | > |
| 171018                                                                                                    | CRC SHA                                                                                                    | Ś |
| <ul> <li>DIST</li> <li>My</li> <li>Program_Files_</li> <li>Program_Files_</li> <li>tmp</li> <li>vivo_restore_17</li> </ul> | Give access to<br>Restore previous versions<br>Scan selected items for viruses<br>Include in library<br>Pin to Start | > |
| Windows_fold                                                                                                    | Send to<br>Cut<br>Copy<br>Create shortcut<br>Delete                                                                  | > |
| ¢                                                                                                    | Rename<br>Properties                                                                                                 |   |

## **Sorting in Windows Explorer**

## View > Layout > Details ... > Column Headers

# View > Current View > > Sort by ...

13

| 📕   🛃 📕 =   tmp         | _                                                                                                    |          |                                                         |                                                                                                    |                               |              | - 🗆      | ×   |
|-------------------------|----------------------------------------------------------------------------------------------------|----------|---------------------------------------------------------|----------------------------------------------------------------------------------------------------|-------------------------------|--------------|----------|-----|
| File Home Share         | View                                                                                                    | _        | _                                                       |                                                                                                    |                               |              |          | ~ ? |
| Navigation Details pane | Image icons       Image icons         Small icons       Image icons         Image icons       Image icons         Image icons       Image icons | So<br>by | ☐ Group by ▼<br>Ĩ Add columns ▼<br>Ħ Size all columns t | <ul> <li>Item check boxes</li> <li>File name extension</li> <li>o fit</li> <li>Hidden items</li> </ul> | ons<br>Hide selected<br>items | Options      |          |     |
| Panes                   | Layout                                                                                                    | •        | Name                                                    | Snow/I                                                                                                 | nide                          |              |          |     |
| ← → × ↑ 🖡 > TI          | nis PC > DATA (D:) > tmp >                                                                                                    |          | Date modified                                           |                                                                                                    | ~ Ū                           | Search tmp   |          | Ą   |
| 171018                  | ^ Name                                                                                                    |          | Type<br>Size                                            | Date modified                                                                                          | Туре                          |              | Size     |     |
| lekc_ino                | 📕 img                                                                                                    |          | Date created                                            | 10/2/2018 8:02 PM                                                                                      | File folder                   |              |          |     |
| 📕 p_151018              | p_021018                                                                                                    |          | Authors                                                 | 10/2/2018 8:45 PM                                                                                      | File folder                   |              |          |     |
| 📜 p_161018              | 📙 p_151018                                                                                                    |          | Tags                                                    | 10/16/2018 7:09 PM                                                                                     | File folder                   |              |          |     |
| OneDrive                | 📕 p_161018                                                                                                    |          | Title                                                   | 10/17/2018 2:24 PM                                                                                     | File folder                   |              |          |     |
|                         | 📙 p_180918                                                                                                    | ~        | Ascending                                               | 9/18/2018 9:40 PM                                                                                      | File folder                   |              |          |     |
| 🧢 This PC               | 📕 Выкл_W10                                                                                                    |          | Descending                                              | 8/24/2018 8:59 PM                                                                                      | File folder                   |              |          |     |
| 👌 3D Objects            | 230818                                                                                                    |          | Choose columns.                                         | 8/23/2018 8:18 PM                                                                                      | Text Documen                  | t            | 28 KB    |     |
| 🔚 Desktop               | 🞼 Flower_G.bundle-win64                                                                                                    |          | choose columnshi                                        | 9/12/2018 9:24 PM                                                                                      | Windows Insta                 | IIer Package | 1,464 KB |     |
| Documents               | mask_scena_2018-Aug-24_06-13-07PM-000_Cus                                                                                                    | tomiz    | edView2995120_png                                       | 8/24/2018 9:21 PM                                                                                      | PNG File                      |              | 618 KB   |     |

14

## **Search in Windows Explorer**

# Search Bar > ... > Search Tools – Search Tab > ...

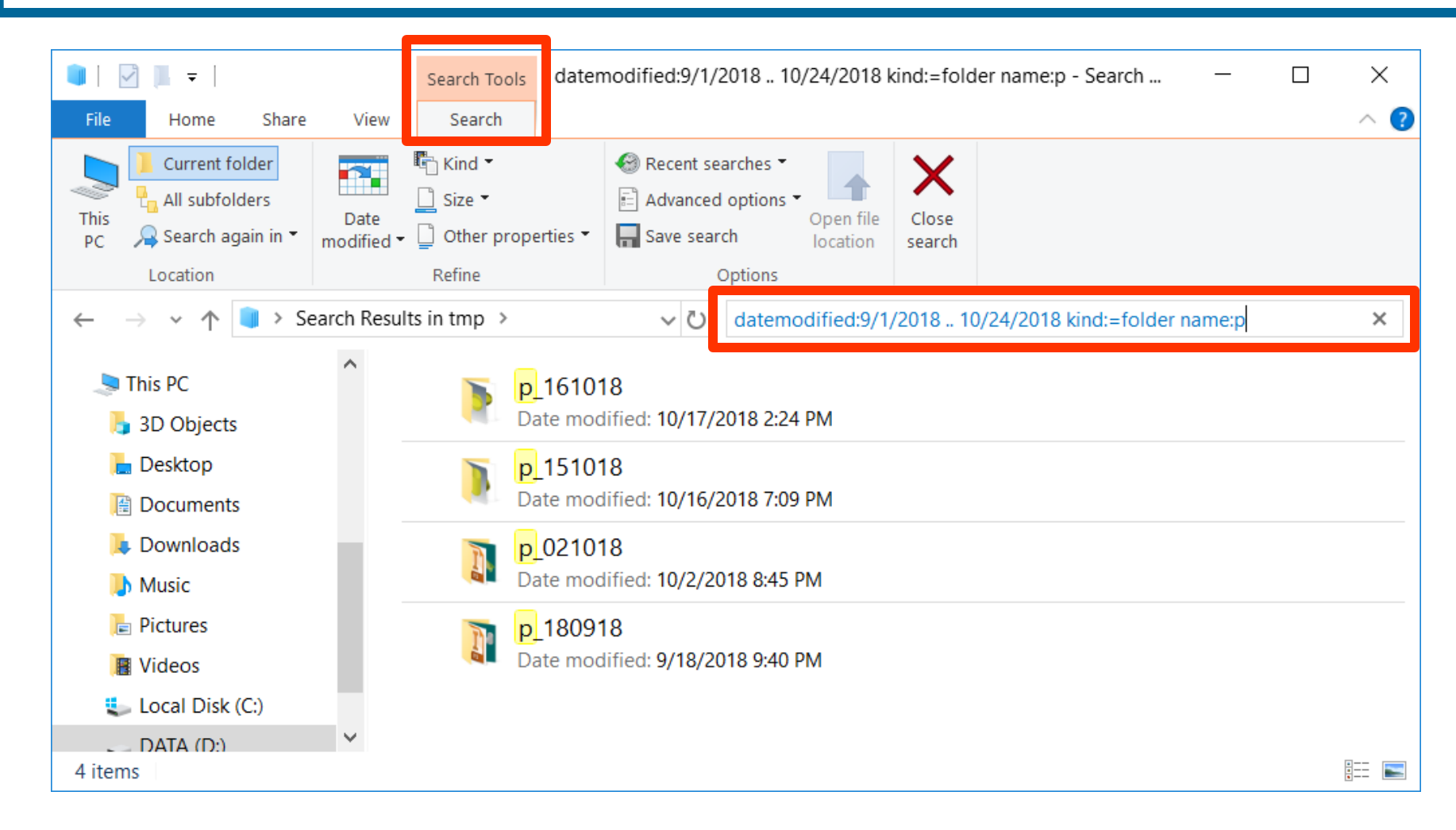

## **Options of Windows Explorer**

### View > Options > Change folder and search options...

| View<br>Medium icons Small icons<br>List Details<br>Content<br>Layout<br>Cu                                                                                                    | Group by T Iter<br>Add columns T File<br>Size all columns to fit I Hic<br>urrent view | em check boxes<br>le name extensions<br>Hide selected<br>items<br>Show/hide<br>Items<br>Change folder and search options                                                                                                    |          |
|----------------------------------------------------------------------------------------------------|---------------------------------------------------------------------------------------|----------------------------------------------------------------------------------------------------|----------|
| Folder Options                                                                                                    | ×                                                                                     | Folder Options                                                                                                    | ×        |
| General View Search                                                                                                    |                                                                                       | General View Search                                                                                                    |          |
| Open File Explorer to: Quick access Browse folders Open each folder in the same window Open each folder in its own window                                                                                                    | ~                                                                                     | Folder views       You can apply this view (such as Details or Icons) to all folders of this type.         Apply to Folders       Reset Folders                                                                                                    |          |
| <ul> <li>Click items as follows</li> <li>Single-click to open an item (point to select)</li> <li>Underline icon titles consistent with my browser</li> <li>Underline icon titles only when I point at them</li> <li>Double-click to open an item (single-click to select)</li> </ul> |                                                                                       | Advanced settings:                                                                                                    |          |
| Privacy         Show recently used files in Quick access         Show frequently used folders in Quick access         Clear File Explorer history                                                                                                    |                                                                                       | <ul> <li>Show encrypted or compressed NTFS files in color</li> <li>Show pop-up description for folder and desktop items</li> <li>Show preview handlers in preview pane</li> <li>Show status bar</li> <li>Show sync provider notifications</li> <li>Use check boxes to select items</li> <li>Use Sharing Wizard (Recommended)</li> </ul> | <b>y</b> |

#### 4. CALCULATOR

## Win + R > calc or Start > Calculator

| Calculator |              |                       |     | - Calculator                                                                                               |
|------------|--------------|-----------------------|-----|----------------------------------------------------------------------------------------------------|
| ≡ Sta      | andard       |                       |     | History Memory                                                                                             |
|            |              |                       | 0   | Calculator       Image: Calculator       Image: Calculator       Image: Calculator       Image: Calculator |
| MC         | MR N         | И+ М-                 | MS  | 🔏 Scientific                                                                                               |
| %          | $\checkmark$ | <i>x</i> <sup>2</sup> | 1⁄x |                                                                                                    |
| CE         | C            | $\langle \times  $    | ÷   | Date Calculation                                                                                           |
|            | -            | -                     |     | Converter                                                                                                  |
| 7          | 8            | 9                     | ×   | S Currency                                                                                                 |
| 4          | 5            | 6                     | —   | 🕸 Volume                                                                                                   |
| 1          | 2            | 3                     | +   | 🖉 Length                                                                                                   |
| ±          | 0            | •                     | =   | I About                                                                                                    |

# 4. CALCULATOR

| Calculator            |                 |                   |                   |                   |    |   |                     |          |            |                | —     |   | × |
|-----------------------|-----------------|-------------------|-------------------|-------------------|----|---|---------------------|----------|------------|----------------|-------|---|---|
| ≡ Scie                | entific         |                   |                   |                   |    |   |                     |          | History    | Memory         |       |   |   |
|                       |                 |                   |                   |                   |    |   |                     |          | _          |                |       |   |   |
|                       |                 |                   |                   |                   |    |   |                     | 0        | There's no | thing saved in | memor | y |   |
|                       |                 |                   |                   |                   |    |   |                     |          |            |                |       |   |   |
| DEG                   | НҮР             | F-E               |                   |                   |    |   |                     |          |            |                |       |   |   |
| MC                    | MR              | M+                | M-                | MS                |    |   |                     |          |            |                |       |   |   |
| <i>x</i> <sup>2</sup> | $x^{y}$         | sin               | cos               | tan               | CE | С | $\langle X \rangle$ | <u>.</u> |            |                |       |   |   |
|                       |                 |                   |                   |                   |    |   |                     |          |            |                |       |   |   |
| <i>x</i> <sup>3</sup> | <i>¥</i> ∕x     | sin <sup>-1</sup> | COS <sup>-1</sup> | tan <sup>−1</sup> | 7  | 8 | 9                   | ×        |            |                |       |   |   |
|                       |                 |                   |                   |                   |    | _ | -                   |          |            |                |       |   |   |
| $\checkmark$          | 10 <sup>x</sup> | log               | Exp               | Mod               | 4  | 5 | 6                   | _        |            |                |       |   |   |
| 1/x                   | e <sup>x</sup>  | In                | dms               | deg               | 1  | 2 | 3                   | +        |            |                |       |   |   |
|                       |                 |                   |                   |                   |    |   |                     |          |            |                |       |   |   |
| $\uparrow$            | π               | n!                | (                 | )                 | ±  | 0 | •                   | =        |            |                |       |   |   |
|                       |                 |                   |                   |                   |    |   |                     |          |            |                |       |   |   |

## **4. CALCULATOR**

M+

MR

$$\cos^{3}\left(\frac{\sqrt[4]{4!-e^{2}}}{\arcsin(0,9)}\right) + \frac{\pi}{\log_{4}15}$$

4

log

log

| DEG                   | нүр                    | F-E               |                   |                   |    |     |              |   |
|-----------------------|------------------------|-------------------|-------------------|-------------------|----|-----|--------------|---|
| MC                    | MR                     | M+                | M-                | MS                |    |     |              |   |
| <i>x</i> <sup>2</sup> | <i>x<sup>y</sup></i>   | sin               | COS               | tan               | CE | C   | $\bigotimes$ | ÷ |
| <i>x</i> <sup>3</sup> | ₹∕/x                   | sin <sup>-1</sup> | cos <sup>-1</sup> | tan <sup>-1</sup> | 7  | 8   | 9            | × |
| $\checkmark$          | 10 <sup><i>x</i></sup> | log               | Exp               | Mod               | 4  | 5   | 6            | - |
| 1⁄x                   | e <sup>x</sup>         | In                | dms               | deg               | 1  | 2   | 3            | + |
| $\uparrow$            | π                      | n!                | (                 | )                 | ±  | 0   | •            | = |
|                       |                        |                   |                   |                   |    |     |              |   |
| 4                     | n!                     | -                 | 2                 | e*                |    | •   | x            | 4 |
| 9                     | RAD                    | sin <sup>-1</sup> | =                 | cos               | x  | 3 N | IS           | π |

Result: 1.596

0

x.

÷